|                                                                                                    | . <del>د</del> ی    | <u>-</u>                    |                                          |                         |                         |                        |
|----------------------------------------------------------------------------------------------------|---------------------|-----------------------------|------------------------------------------|-------------------------|-------------------------|------------------------|
| از طریق سامانه هم آوا                                                                                                    | به تحصيل            | شتغال                       | نواهی ا                                  | است گ                   | ، درخو                  | نحود                   |
| پزشکی اراک                                                                                                    | انشگاه علوم ب       | هم آوا د                    | س سامانه                                 | آدر                     |                         |                        |
| <u>http://</u>                                                                                                    | hamava.ara          | <u>ıkmu.ac.</u>             | ir/CAS                                   |                         |                         |                        |
| - (f $\alpha \in 0$ ), where $\beta \in \mathbb{R}^{n}$                                                                                                    |                     |                             |                                          |                         | E                       |                        |
| مريحها الأعد                                                                                                    |                     | ہ آوا                       | انه جامع آموزشی هم<br>تبتنام بذر فتهشدگا | ساما                    | بدائن مانی کر<br>سامانه | انگو ملرز نگر وزمان    |
| سی است.<br>قابل توجه دانشجویان جدید الورود رشته فوریتهای بزشکی<br>- ناطح ایندانی - بیسته و الاست و مدیر سال توصیل 1401                                                                                                    |                     | 0                           |                                          |                         | الديرين.                |                        |
| مفاطع دارساسی بیوسنه و ناپیوسه و رودی سان تحمینی اینا.<br>طرح ملی سلامت بهداشت روان دانشجویان کل کشور                                                                                                    |                     |                             | ثيت ئاه<br>تاريخ شروع<br>تاريخ پايان     |                         | اریږي<br>عبور           |                        |
| تقویم آموزشی نیمسال دوم 2-1401<br>نحوه ورود به سامانه های مجاری سما لایو و نوید (جدیدالورود)                                                                                                    |                     |                             |                                          |                         | ورود                    |                        |
|                                                                                                    | تان و               | م پذیرفته شدگ<br>سراسری1401 | ثبت نام<br>آزمون                         | کردہ اید؟               | کلمه عبور خود را فراموش | نام کاربری/            |
| 🐴 دانشکده پزشکی اراک                                                                                                    |                     |                             | تاريخ شروع<br>تاريخ پايان:               |                         |                         |                        |
| school of medicine                                                                                                    |                     |                             |                                          |                         |                         |                        |
|                                                                                                    |                     |                             |                                          |                         |                         |                        |
| . " لیست در خواست ها ". ا حستجو نمائید                                                                                                    | ست سے ، آیتم        | قسمت در                     | ، خود د.                                 | ر کارد م                | ، دد ده دنا             | د سر، از م             |
|                                                                                                    | ,                   |                             | <u> </u>                                 | علوم یز شکی اراک        |                         |                        |
| 2                                                                                                    |                     |                             | •                                        |                         |                         |                        |
| And a final set on a set of the set of the s | تاييد انتغاب واحد _ | کارنامه                     | اللاعات شخصى                             | انتقاب <del>وا</del> حد | تغییر کلمہ میور         | کارنله موت             |
| జిగ్రాముల్లాని?<br>చిథ్రియాలోయి                                                                                                    | Q                   | 2                           | Q                                        | Q                       | Q                       | Q                      |
|                                                                                                    | تيىرخ تحصيلى        |                             | ليست درخواست ها                          | درخواست عقبوت استع      | ارزشیایی نیستان جاری    | درخواست عقبونت متاد    |
|                                                                                                    |                     | 00                          | с <sub>ю</sub>                           | °S                      | 00                      | °o<br>S                |
| - 3ge 4 j 4 - 1                                                                                                    | كارنامه مالى دانشجو | مۇلات متداول                | پرداخت برخط شهریه                        | دوره های آزمون جامع     |                         | نىلىش وچاپ كارت ا_     |
| 🖧 دانشکده پزشکی اراک                                                                                                    |                     |                             |                                          |                         |                         | کی از نامه موقت دورهای |
|                                                                                                    |                     |                             |                                          |                         |                         |                        |

|                                                                                                    | <b>، دوم:</b> د. بالاء، صفحه گزینه" د. خواست حدید " را انتخاب نمائید.                                                                                                    |
|----------------------------------------------------------------------------------------------------|----------------------------------------------------------------------------------------------------|
|                                                                                                    |                                                                                                    |
|                                                                                                    |                                                                                                    |
| Ka 88 ≜                                                                                                    | یرس 🖏 علوم پزشکی اراک                                                                                                    |
| چ وهمیت نهایی 👻 سوالات متداول                                                                                                    | ست جند<br>دارک گاهها مونواست ⇒ کـ ⇒ نایخ نیت تو ⇒ مراحل جاری                                                                                                    |
|                                                                                                    |                                                                                                    |
|                                                                                                    |                                                                                                    |
| الم دانشکده بزشکی ار اک                                                                                                    |                                                                                                    |
| school of medicine                                                                                                    |                                                                                                    |
| مورده بالت                                                                                                    |                                                                                                    |
|                                                                                                    |                                                                                                    |
|                                                                                                    | <b>، سوم: در این مرحله دو گزینه موجود می یاشد</b>                                                                                                    |
| ( title also as a a litur                                                                                                    |                                                                                                    |
| تسیاری و توری های بایینی)                                                                                                    | واهلی استان به تحقیق دامشبو ر برای شاهی داشتویای به جر دانشبویای ر                                                                                                    |
| <b>شیاری و دوره های بالینی)</b>                                                                                                    | واهی اشتعال به تحصیل دستیاری و دوره های بالینی ( محتص دانشجویان دس                                                                                                    |
|                                                                                                    |                                                                                                    |
|                                                                                                    | ه به مقطع تحصیلی خود گزینه مورد نظر را انتخاب نمایید.                                                                                                    |
|                                                                                                    | <b>ه به مقطع تحصیلی خود گزینه مورد نظر را انتخاب نمایید.</b>                                                                                                    |
| 명 명 명                                                                                                    | ه به مقطع تحصیلی خود گزینه مورد نظر را انتخاب نمایید.<br>. 🎇 عام پزشکی <sup>ار</sup> ست درموست های سانه                                                                                                    |
| · 동 · · · · · · · · · · · · · · · · · ·                                                                                                    | ه به مقطع تحصیلی خود گزینه مورد نظر را انتخاب نمایید.<br>به یه مقطع تحصیلی است.<br>به مقطع تحصیلی خود گزینه مورد نظر را انتخاب نمایید.<br>به مقطع تحصیلی خود گزینه مورد نظر را انتخاب نمایید.<br>به مقطع تحصیلی خود گزینه مورد نظر را انتخاب نمایید.<br>به مقطع تحصیلی خود گزینه مورد نظر را انتخاب نمایید.                                                                                                    |
| ک کے م کر میں کر میں کر کر میں کر میں کر میں کر میں کر میں کر میں کر میں کر میں کر میں کر میں کر میں کر میں کر میں کر میں کر میں کر میں کر میں کر میں کر میں کر میں کر میں کر میں کر میں کر میں کر میں کر میں کر میں کر میں کر میں کر میں کر میں کر میں کر میں کر میں کر میں کر میں کر میں کر میں کر میں کر میں کر کر میں کر میں کر میں کر میں کر میں کر میں کر میں کر میں کر میں کر میں کر کر میں کر میں کر میں کر میں کر میں کر میں کر میں کر میں کر میں کر کر میں کر کر میں کر میں کر میں کر میں کر میں کر میں کر کر کر میں کر میں کر کر کر کر کر کر کر کر کر کر کر کر کر                                                                                                    | ه به مقطع تحصیلی خود گزینه مورد نظر را انتخاب نمایید.<br>با این عام پزشکی از است درخوات های سانه<br>موان این این این این این این این این این ا                                                                                                    |
| ۲ ایج و ا و و ا و و ا و و ا و و ا و و ا و و ا و و ا و و ا و و ا و و ا و و ا و و ا و و ا و و ا و و ا و و ا و ا و                                                                                                    | ه به مقطع تحصیلی خود گزینه مورد نظر را انتخاب نمایید.<br>با این عام پزشکی از است درخوات های سانه<br>موالی این این این این این این این این این ای                                                                                                    |
| ۲ این ۵ م م م<br>                                                                                                    | له به مقطع تحصیلی خود گزینه مورد نظر را انتخاب نمایید.<br>با به علوم پزشکی از است درخوات های سانه<br>مان است درخوات های سانه<br>مان است درخوات مای سانه<br>مان است درخوات های سانه |
| ک ای و ا                                                                                                    | له به مقطع تحصیلی خود گزینه مورد نظر را انتخاب نمایید.<br>با یک علوم برشک از است درخات های ماه<br>می این این این این این این این این این ای                                                                                                    |
| ی چ یولان ساول                                                                                                    | له به مقطع تحصیلی خود گزینه مورد نظر را انتخاب نمایید.<br>بی عام پزشی ا<br>سن مریات مای سان<br>سن<br>سن<br>سن<br>سن<br>سن<br>سن<br>سن<br>سن<br>سن<br>س                                                                                                    |
| ک کی میں بر ان کی ا                                                                                                    | له به مقطع تحصیلی خود گزینه مورد نظر را انتخاب نمایید.<br>با با با با با با با با با با با با با ب                                                                                                    |
|                                                                                                    | له به مقطع تحصيلى خود گزينه مورد نظر را انتخاب نماييد.                                                                                                    |
|                                                                                                    | له به مقطع تحصیلی خود گزینه مورد نظر را انتخاب نمایید.<br>بی عرب برنگی سیریکی سیریکی سیری<br>سی این این این این این این این این این ای                                                                                                    |
| الحالية المالية المالية مالية مالية ممالية مالية مالية مالية مالية مالية مالية مالية مالية مالية مالية مالية مالية مالية مالية مالية مالية مالية مالية مالية مالية مالية مالية مالية مالية مالية مالية مالية مالية مالية ممالية مالية مالية ممالية مالية ممالية مالية مالية ممالي | له به مقطع تحصیلی خود گزینه مورد نظر را انتخاب نمایید.                                                                                                    |
|                                                                                                    | له به مقطع تحصیلی خود گزینه مورد نظر را انتخاب نمایید.<br>ب بی عرب برنگی است مربوع عرب می<br>سال است است است است است است<br>ب با است است می است است است است<br>ب با است است است است است است است است<br>ب با است است است است است است است است است<br>ب عنوان سازمان در خواست دهنده را در کادر مربوط تایپ کنید.<br>ب برای مثال ( بانک سازمان و)                                                                                                    |
| کا کا کا کا کا کا کا کا کا کا کا کا کا ک                                                                                                    | له به مقطع تحصیلی خود گزینه مورد نظر را انتخاب نمایید.                                                                                                    |

## 

| 0  | <b>▲</b> |                       |                      |                       | تكميل اطلاعات درخواست | علوم پزشکی   | ا دسترسی                |
|----|----------|-----------------------|----------------------|-----------------------|-----------------------|--------------|-------------------------|
|    |          |                       |                      | ریاست محترم بانک رفاہ | سازمان درفواست دهنده  | یل (کدرهگیری | م آوا - اشتغال به تحص   |
|    |          | مراف                  | ذخيرہ ان<br>V golsib | /indow                |                       |              | ار ک مور د نیاز         |
|    |          |                       | Ŧ                    |                       | ũ                     | 7. igo.,c    | جزئيات نوع سند          |
| *  |          | نكميل اطلاعات درخواست |                      |                       |                       | ﻪ ﺗﺤﺼ        | هم أوا - گواهی اشتغال ب |
|    |          |                       |                      |                       |                       |              |                         |
|    |          |                       |                      |                       |                       |              |                         |
|    |          |                       |                      |                       |                       |              |                         |
| w. |          |                       |                      |                       |                       |              |                         |

## مرحله پنجم:

- 🖊 برای نهایی شدن درخواست دکمه ''ثبت نهایی درخواست ''را کلیک کنید.
- 🖊 با استفاده از دکمه های '' نمایش پیشرفت و تاریخچه تغییرات ''می توانید مراحل درخواست را پیگیری کنید.
  - 🖊 درخواست شما مرحله به مرحله بررسی و تایید می گردد.

## پیگیری درخواست

دوباره به لیست درخواستها مراجعه کنید و با کلیک روی درخواست از قسمت گامها می توانید مراحل را پیگیری کنید

## نمایش فرم نهایی درخواست

پس از تایید، از قسمت لیست درخواستها، با کلیک روی اسناد و مدارک مربوط به درخواست و انتخاب دکمه نهایی، فرم نهایی درخواست موردنظر نمایش داده می شود که قابلیت ذخیره با فرمت های مختلف و همچنین چاپ را دارا می باشد.

|                | • سوالات متداول           | ومَعيت نقابون 😴 | Ŧ     |             | مراحل جاری                  | ېښتاري. 束 | .u.    |       |        | نىت.<br>ئىت         | درخواء | امها   | درخواست جدید<br>سناد و مدارک م |
|----------------|---------------------------|-----------------|-------|-------------|-----------------------------|-----------|--------|-------|--------|---------------------|--------|--------|--------------------------------|
| •              | θ                         | انجام شده       |       |             | مدیر آموزش و تحصیلات تکمیدی | 1400/10   | 19     | 5     |        | ا - اشتغال به تحصیل | هم أو  |        | -                              |
|                |                           |                 |       |             |                             |           |        |       |        |                     |        |        |                                |
|                |                           |                 |       |             |                             |           |        |       |        |                     |        |        |                                |
|                |                           |                 |       |             | .00                         | ن هي گ    | ل تعب  | نش، ک | اس آمو | توسط کارشن          |        | ا، گەا | یخ اعتیا                       |
|                |                           |                 |       |             | دد.                         | ن می گر   | ل تعيي | زش ک  | اس آمو | توسط کارشن          | ھى     | ار گوا | بخ اعتبا                       |
|                |                           |                 |       |             | دد.                         | ن می گر   | ل تعيي | زش ک  | اس آمو | توسط کارشن          | ھى     | ار گوا | یخ اعتبا                       |
|                |                           |                 |       | •           | دد.                         | ن می گر   | ل تعيي | زش ک  | اس آمو | توسط کارشن          | ھى     | ار گوا | یخ اعتبا                       |
| . اک           | شکے ا                     | کدہ د:          | دانشا | <i>p</i> ^q | دد.                         | ن می گر   | ل تعيي | زش ک  | اس آمو | توسط کارشن          | ھى     | ار گوا | یخ اعتبا                       |
| راک            | شکی ا                     | کدہ پز          | دانشا | \$          | دد.                         | ن می گر   | ل تعيي | زش ک  | اس آمو | توسط کارشن          | ھى     | ار گوا | یخ اعتبا                       |
| راک<br>بار اور | ش <b>ک</b> ی ا<br>medicin | کدہ پز          | دانشا | <b>1</b>    | دد.                         | ن می گر   | ل تعيي | زش ک  | اس آمو | توسط کارشن          | ھى     | ار گوا | بخ اعتبا                       |